# Probleemoplossing voor DFSgebeurtenissenlogboek en -waarschuwing in Meraki draadloos access point

# Inhoud

Inleiding Voorwaarden Vereisten Gebruikte componenten Probleem Configureren Netwerkdiagram Verifiëren en probleemoplossing 1. Verificatie van DFS-kanaalinstelling 2. Verificatie van DFS-gebeurtenispatroonwaarschuwing 3. Verificatie van DFS-logbestand met detectie van gebeurtenissen 4. Probleemoplossing voor DFS-gebeurtenissen Gerelateerde informatie

# Inleiding

Dit document beschrijft hoe u het gebeurtenissenlogboek en de waarschuwing voor Dynamic Frequency Selection (DFS) kunt oplossen in Meraki Wireless Access Point.

## Voorwaarden

## Vereisten

Cisco raadt kennis van de volgende onderwerpen aan:

- Basisoplossing voor Meraki softwaregedefinieerde Wide Area Network (SD-WAN) begrijpen
- Draadloze basistechnologie begrijpen

## Gebruikte componenten

Dit document is niet beperkt tot specifieke software- en hardware-versies.

De informatie in dit document is gebaseerd op de apparaten in een specifieke laboratoriumomgeving. Alle apparaten die in dit document worden beschreven, hadden een opgeschoonde (standaard)configuratie. Als uw netwerk live is, moet u zorgen dat u de potentiële impact van elke opdracht begrijpt.

## Probleem

DFS maakt gebruik van 5 GHz Wi-Fi-frequenties die over het algemeen gereserveerd zijn voor radar, zoals militaire radar, satellietcommunicatie en weerradar. De DFS-kanalen verschillen van land tot land. Het belangrijkste voordeel van het gebruik van DFS-kanalen is het verhogen van het aantal Wi-Fi-kanalen.

Elk Meraki access point maakt gebruik van het DFS-kanaal dat een waarschuwing activeert DFSgebeurtenissenlogboek en waarschuwing op Meraki MR access point. Raadpleeg de screenshot van de waarschuwing die op het apparaat wordt weergegeven:

# Radar event pattern detected on channel 116

This AP recorded 11 radar events across 1 channel between Jan 12 00:40 and Jan 13 00:40 CST:

# • Ch. 116: 11 events

Please refer to the <u>event log</u> for more details.

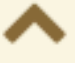

DFS-patroongebeurtenis

Configureren

Netwerkdiagram

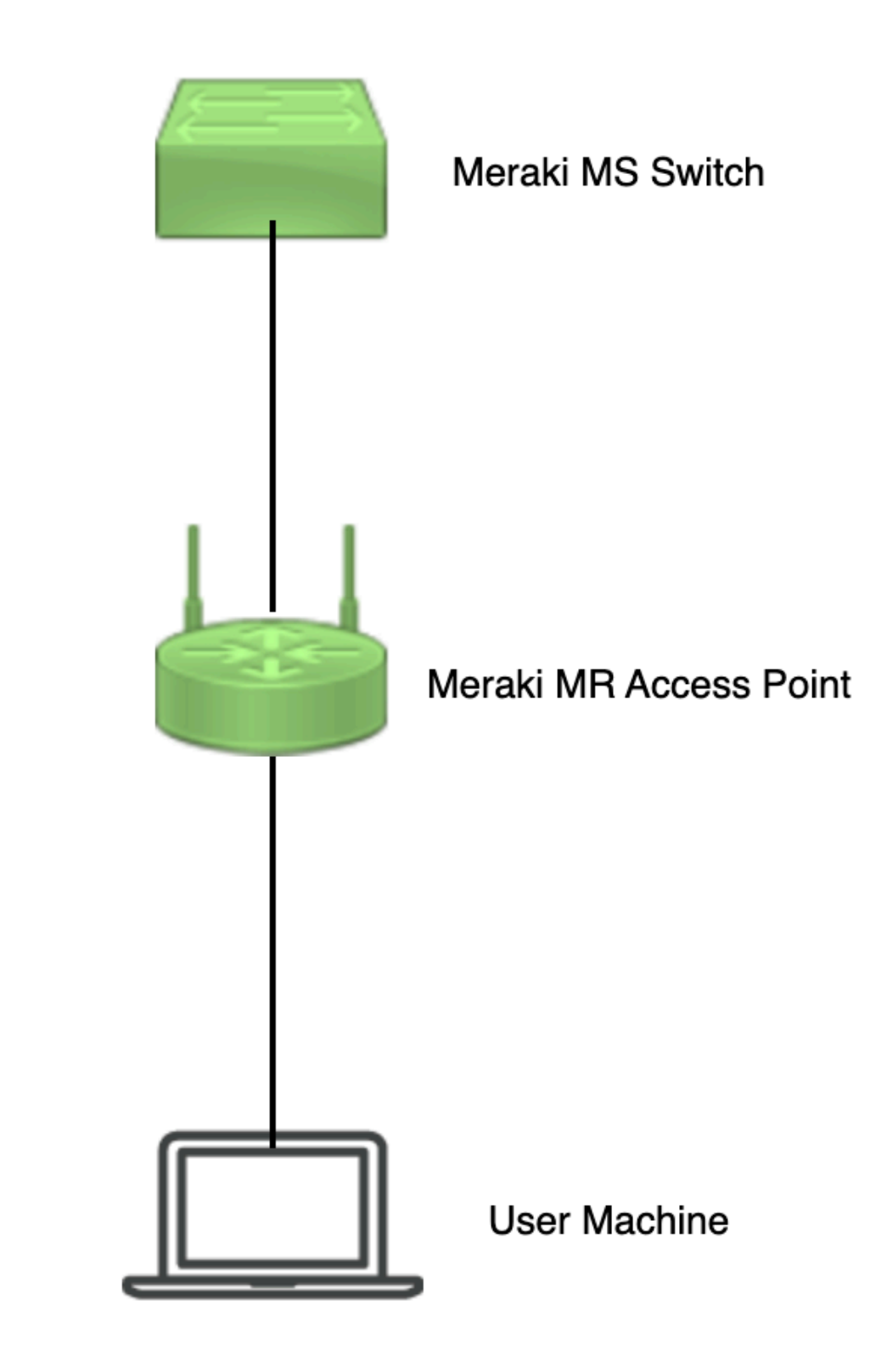

Netwerkdiagram

# Verifiëren en probleemoplossing

1. Verificatie van DFS-kanaalinstelling

DFS-kanaalinstelling kan worden geverifieerd in het getoonde pad dat afhankelijk is van de Meraki access point configuratie.

Naar navigeren Meraki Dashboard > Meraki (selecteer een sitenetwerk met draadloos access point of configuratiesjabloon waarin de draadloze access point configuratie is uitgevoerd) en navigeer vervolgens naar Wireless > Radio Setting > RF Profile (selecteer het profiel dat bij het draadloze toegangspunt of netwerk is aangesloten). Naar navigeren 5 GHz Radio Setting > Channel Assignment Method zoals in de afbeelding.

| tiste Meraki          |                                                                    |                                               |                                           |                 |                      | Q Search Dashboard | 101              |  |
|-----------------------|--------------------------------------------------------------------|-----------------------------------------------|-------------------------------------------|-----------------|----------------------|--------------------|------------------|--|
| •ose MSP Portal       | This network is acting as the con                                  | figuration template for <u>196 networks</u> . |                                           |                 |                      |                    |                  |  |
|                       | Radio settings                                                     |                                               |                                           |                 |                      |                    | View old version |  |
|                       |                                                                    |                                               | Basic Indoor Profile                      | DE              | FAULT INDOOR         |                    |                  |  |
| Network               |                                                                    |                                               |                                           | 2.4 GHZ         | 5 GHZ                |                    |                  |  |
| Small_Site V          |                                                                    |                                               | Channel assignment                        | Auto            | Auto                 |                    |                  |  |
| Network-wide          | N                                                                  | ew Profile                                    | AutoPower max                             | 30              | 30                   |                    |                  |  |
| Security & SD-WAN     |                                                                    |                                               | AutoPower min                             | 5               | 8                    |                    |                  |  |
| () occurry a contract |                                                                    |                                               | Min. bitrate                              | 12              | 12                   |                    |                  |  |
| Switching             |                                                                    |                                               | Channel width                             |                 | Auto                 |                    |                  |  |
| 🗢 Wireless            | Configure<br>SSIDs<br>Access control<br>Firewall & traffic shaping |                                               | CHANGE DEFAULT PROFILE                    | Сору            | ✓ EDIT               |                    |                  |  |
| ,,, Organization      |                                                                    | Access control<br>Firewall & traffic shaping  | Access control Firewall & traffic shaping | DEFAULT OUTDOOR | Profile_18Mbps_40MHz | ]                  |                  |  |
|                       | Splash page                                                        | 2.4 GHZ 5 GHZ                                 |                                           | 2.4 GHZ         | 5 GHZ                |                    |                  |  |
|                       | SSID availability                                                  | Auto Auto                                     | Channel assignment                        | Auto            | Auto                 |                    |                  |  |
|                       | Radio settings                                                     | 30 30                                         | AutoPower max                             | 30              | 30                   |                    |                  |  |
|                       | Hotspot 2.0                                                        | 5 8                                           | AutoPower min                             | 5               | 8                    |                    |                  |  |
|                       | Air Marshal                                                        | 12 12                                         | Min. bitrate                              | 18              | 18                   |                    |                  |  |
|                       | STRATEGY PRACT                                                     | Auto                                          | Channel width                             |                 | 40                   |                    |                  |  |
|                       | CHANGE DEFAULT PROFILE                                             | COPY FDIT                                     | DELETE                                    | C COPY          | EDIT                 |                    | Point 1 Me       |  |

Controleer DFS-instelling 1

| dindh<br>cisco Meraki                    |                        |            |       |                    |                                                |                                             |                             |                        |           | O Sea              | rch Dashboard | 0 | ۰ |
|------------------------------------------|------------------------|------------|-------|--------------------|------------------------------------------------|---------------------------------------------|-----------------------------|------------------------|-----------|--------------------|---------------|---|---|
| + <sup>0</sup> <sub>0</sub> + MSP Portal | General                |            |       |                    |                                                |                                             | Weather Radar               |                        |           | ^                  |               |   |   |
| Organization                             | 20                     | MHz 36     | 40 4  | 4 48               | 52 56 60 64                                    | UNI-2-Extended                              | 116 120 124 128             | <b>132</b> 136 140 144 | 149 153 1 | ISM<br>157 101 165 |               |   |   |
|                                          | 80                     | MHz        | 38 42 | 46                 | 54 62                                          | 102 110                                     | 118 126                     | 134 142<br>138         | 151       | 159                |               |   |   |
| Network<br>Small_Site ~                  |                        |            |       |                    |                                                | DFS channels                                | eselect DFS channels        |                        |           |                    |               |   |   |
| Network-wide                             |                        | _          | _     |                    |                                                |                                             |                             |                        |           | Cancel Done        |               |   |   |
| Security & SD-WAN                        |                        |            |       |                    |                                                |                                             |                             |                        |           |                    |               |   |   |
| Switching                                | Channel assig          | pnment me  | thod  | Unless m<br>Change | anually overridden, A<br>channels used by Auto | utoChannel will assign ra<br><u>Channel</u> | dios to channels with low i | nterference.           |           |                    |               |   |   |
| 🔶 Wireless                               | Radio transmi<br>(dBm) | t power ra | nge   | Transmit si        | horter distance                                |                                             |                             | Transmit farther       |           |                    |               |   |   |
| Organization                             | (asing                 |            |       |                    | 5 6 7 8 9 10                                   | 11 12 13 14 15 16 17                        | 18 19 20 21 22 23 24        | 25 28 27 28 29 30      |           |                    |               |   |   |

Controleer DFS-instelling 2

## 2. Verificatie van DFS-gebeurtenispatroonwaarschuwing

DFS Event Pattern Alert kan worden geverifieerd op het getoonde pad. Naar navigeren Meraki Dashboard > Network (selecteer een sitenetwerk met draadloos access point). Naar navigeren Wireless > Access Points.

| 🗆 # Name   |     | Connectivity | Alerts            | Channels | Configuration status | Model | Status 🖯 🔻 | ×           |
|------------|-----|--------------|-------------------|----------|----------------------|-------|------------|-------------|
| <b>D</b> 1 | AP3 |              | DFS event pattern | 1, 128   | Up to date           | MR56  | •          |             |
| □ 2        | AP4 |              | DFS event pattern | 11, 116  | Up to date           | MR56  | •          |             |
| □ 3        | AP1 |              | DFS event pattern | 6, 116   | Up to date           | MR56  | •          | Paint T the |

Waarschuwing DFS Event Pattern Dashboard

## 3. Verificatie van DFS-logbestand met detectie van gebeurtenissen

DFS Event Detected Log kan worden geverifieerd in het getoonde pad Meraki Dashboard > Network (selecteer een sitenetwerk met draadloos access point) en vervolgens Network-Wide > Event Log.

|      |                                                                                                    |                                                                                                    |                         |                                                                                                    | Q Search Dashboard                                                                                                    | 1 0 <b>(</b>                    |
|------|----------------------------------------------------------------------------------------------------|----------------------------------------------------------------------------------------------------|-------------------------|----------------------------------------------------------------------------------------------------|----------------------------------------------------------------------------------------------------|---------------------------------|
|      | This network is bound to                                                                                                    | the configuration template Small_Site                                                                                                    |                         |                                                                                                    |                                                                                                    |                                 |
| rtai | Event log for acc                                                                                                    | cess points +                                                                                                    |                         |                                                                                                    |                                                                                                    |                                 |
|      | Access point: Any                                                                                                    | Cilent: Any B                                                                                                    | efore: 01/19/2023 01:53 | (CST)                                                                                                    |                                                                                                    |                                 |
|      | Event type include: Search Reset filte                                                                                                    | DFS event detected x                                                                                                    | Event type ignore: None |                                                                                                    |                                                                                                    |                                 |
|      |                                                                                                    |                                                                                                    |                         |                                                                                                    |                                                                                                    |                                 |
|      | Download as •                                                                                                    | Access point                                                                                                    | SSID Client             | Event type                                                                                                    | Details                                                                                                    | <u>« newer old</u>              |
| le   | Download as -<br>Time (CST) +<br>Jan 19 01:45:54                                                                                                    | Access point                                                                                                    | SSID Client             | Event type<br>DFS event detected                                                                                                    | Details<br>channel: 116, radio; 1                                                                                                    | <u>« newer</u> ok               |
|      | Download as -<br>Time (CST) +<br>Jan 19 01:45:54<br>Jan 19 01:26:37                                                                                                    | Access point<br>-AP1<br>-AP3                                                                                                    | SSID Client             | Event type<br>DFS event detected<br>DFS event detected                                                                                                    | Details<br>channel: 116, radio: 1<br>channel: 128, radio: 1                                                                                                    | <u>« newer</u> ol               |
|      | Download as +<br>Time (CST) +<br>Jan 19 01:45:54<br>Jan 19 01:26:37<br>Jan 19 01:21:55                                                                                                    | Access point<br>-AP1<br>-AP3<br>-AP4                                                                                                    | \$\$8D Client           | Event type<br>DFS event detected<br>DFS event detected<br>DFS event detected                                                                                                    | Details<br>channel: 116, radio: 1<br>channel: 128, radio: 1<br>channel: 116, radio: 1                                                                                                    | <u>×newer</u> ⊆                 |
| •    | Download as -<br>Time (CST) +<br>Jan 19 01:45:54<br>Jan 19 01:26:37<br>Jan 19 01:21:55<br>Jan 19 01:15:35                                                                                  | Access point<br>-AP1<br>-AP3<br>-AP4<br>-AP1                                                                                                    | SSID Client             | Event type<br>DFS event detected<br>DFS event detected<br>DFS event detected<br>DFS event detected                                                                                                    | Details<br>channel: 116, radio: 1<br>channel: 128, radio: 1<br>channel: 110, radio: 1<br>channel: 110, radio: 1                                                                                                    | <u>«newer</u> o                 |
| e    | Download as  Time (CST)  Jan 19 01:45:54 Jan 19 01:26:37 Jan 19 01:21:55 Jan 19 01:15:35 Jan 19 00:56:18                                                                                   | Access point<br>-AP1<br>-AP3<br>-AP3<br>-AP3<br>-AP1<br>-AP3                                                                                                    | SSID Client             | Event type<br>DFS event detected<br>DFS event detected<br>DFS event detected<br>DFS event detected<br>DFS event detected                                                                                         | Details<br>channel: 116, radio: 1<br>channel: 128, radio: 1<br>channel: 16, radio: 1<br>channel: 16, radio: 1<br>channel: 128, radio: 1                                                                                 | <u><newer< u=""> s</newer<></u> |
| de n | Download as • Time (CST) • Jan 19 01:45:54 Jan 19 01:26:37 Jan 19 01:15:55 Jan 19 01:15:35 Jan 19 00:56:18 Jan 19 00:56:137                                                                | Access point<br>-AP1<br>-AP3<br>-AP4<br>-AP1<br>-AP3<br>-AP3<br>-AP3                                                                                                    | SSID Client             | Event type<br>DFS event detected<br>DFS event detected<br>DFS event detected<br>DFS event detected<br>DFS event detected<br>DFS event detected                                                                   | Details<br>channel: 116, radio: 1<br>channel: 128, radio: 1<br>channel: 116, radio: 1<br>channel: 116, radio: 1<br>channel: 118, radio: 1<br>channel: 116, radio: 1                                                     | <u>Knewer</u> s                 |
| n    | Download as  Time (CST)  Jan 19 01:45:54 Jan 19 01:26:37 Jan 19 01:21:55 Jan 19 00:51:35 Jan 19 00:51:37 Jan 19 00:51:37 Jan 19 00:40:17                                                   | Access point - AP1 - AP3 - AP4 - AP4 - AP3 - AP4 - AP3 - AP4 - AP3 - AP4 - AP1 - AP1                                                                                                    | SSID Client             | Event type<br>DFS event detected<br>DFS event detected<br>DFS event detected<br>DFS event detected<br>DFS event detected<br>DFS event detected<br>DFS event detected                                             | Details<br>channe: 118, radio: 1<br>channe: 118, radio: 1<br>channe: 118, radio: 1<br>channe: 118, radio: 1<br>channe: 118, radio: 1<br>channe: 118, radio: 1                                                           | <u>* newer</u> g                |
| n    | Download as ~<br>Time (CS1) *<br>Jan 19 01-854<br>Jan 19 01-854<br>Jan 19 012-85<br>Jan 19 012-85<br>Jan 19 015-35<br>Jan 19 00-5137<br>Jan 19 00-5137<br>Jan 19 00-4017<br>Jan 19 00-4017 | Access point<br>- AP3<br>- AP3<br>- | SSID Client             | Event type<br>DFS event detected<br>DFS event detected<br>DFS event detected<br>DFS event detected<br>DFS event detected<br>DFS event detected<br>DFS event detected<br>DFS event detected                       | Details<br>channel: 116, radio: 1<br>channel: 128, radio: 1<br>channel: 116, radio: 1<br>channel: 116, radio: 1<br>channel: 116, radio: 1<br>channel: 116, radio: 1<br>channel: 116, radio: 1                           | <u>« newer</u> g                |
| de   | Download as -<br>Time (CS1) +<br>Jan 19 014554<br>Jan 19 014554<br>Jan 19 012155<br>Jan 19 0151535<br>Jan 19 0051137<br>Jan 19 004017<br>Jan 19 004017<br>Jan 19 002100<br>Jan 19 002568   | Access point -AP1 -AP3 -AP3 -AP4 -AP1 -AP3 -AP4 -AP1 -AP3 -AP1 -AP3 -AP1 -AP3 -AP1 -AP3 -AP1 -AP3 -AP4 -AP1 -AP3 -AP4 -AP1 -AP4 -AP1 -AP4 -AP1 -AP4 -AP4 -AP4 -AP4 -AP4 -AP4 -AP4 -AP4                                                                                                    | SSID Client             | Event type<br>DFS event detected<br>DFS event detected<br>DFS event detected<br>DFS event detected<br>DFS event detected<br>DFS event detected<br>DFS event detected<br>DFS event detected<br>DFS event detected | Details<br>channet: 116, radio: 1<br>channet: 128, radio: 1<br>channet: 116, radio: 1<br>channet: 116, radio: 1<br>channet: 116, radio: 1<br>channet: 116, radio: 1<br>channet: 116, radio: 1<br>channet: 116, radio: 1 | <u>«newer</u> )                 |

## 4. Probleemoplossing voor DFS-gebeurtenissen

DFS Pattern Detected Alert en DFS Event Detected Log is probleemoplossing met configuratiewijziging in Radio Profile op Wireless Access Point. Zie het getoonde pad.

Naar navigeren Meraki Dashboard > Network (selecteer een sitenetwerk met draadloos access point of configuratiesjabloon waarin draadloze access point configuratie is uitgevoerd) en vervolgens Wireless > Radio Setting > RF Profile (selecteer het profiel dat is aangesloten op het draadloze toegangspunt of netwerk) > 5 GHz Radio Setting > Channel Assignment Method.

| disco <sup>*</sup> Meraki                                                                                                    |                                                                                |                 |                        |         |              | Q Search Dashboard | <b>1</b> 0 🖡     |  |  |  |
|----------------------------------------------------------------------------------------------------|--------------------------------------------------------------------------------|-----------------|------------------------|---------|--------------|--------------------|------------------|--|--|--|
| e <sup>0</sup> e MSP Portal                                                                                                    | This network is acting as the configuration template for <u>196 networks</u> . |                 |                        |         |              |                    |                  |  |  |  |
| - Annalation                                                                                                    | Radio settings                                                                 |                 |                        |         |              |                    | View old version |  |  |  |
|                                                                                                    |                                                                                |                 | Basic Indoor Profile   | DE      | FAULT INDOOR |                    |                  |  |  |  |
| Network                                                                                                    |                                                                                |                 |                        | 2.4 GHZ | 5 GHZ        |                    |                  |  |  |  |
| Small_Site ~                                                                                                    |                                                                                |                 | Channel assignment     | Auto    | Auto         |                    |                  |  |  |  |
| Oktive Antiperiod Antiperiod A |                                                                                | New Profile     | AutoPower max          | 30      | 30           |                    |                  |  |  |  |
| Security & SD-WAN                                                                                                    |                                                                                |                 | AutoPower min          | 5       | 8            |                    |                  |  |  |  |
| () becany a ob min                                                                                                    |                                                                                |                 | Min. bitrate           | 12      | 12           |                    |                  |  |  |  |
| Switching                                                                                                    |                                                                                |                 | Channel width          |         | Auto         |                    |                  |  |  |  |
| 🔶 Wireless                                                                                                    | Configure                                                                      |                 | CHANGE DEFAULT PROFILE | COPY    | ✓ EDIT       |                    |                  |  |  |  |
| Organization                                                                                                    | Access control<br>Firewall & traffic shaping                                   | DEFAULT OUTDOOR | Profile_18Mbps_40MHz   |         |              |                    |                  |  |  |  |
|                                                                                                    | Splash page                                                                    | 2.4 GHZ 5 GHZ   |                        | 2.4 GHZ | 5 GHZ        |                    |                  |  |  |  |
|                                                                                                    | IoT radio settings                                                             | Auto Auto       | Channel assignment     | Auto    | Auto         |                    |                  |  |  |  |
|                                                                                                    | Radio settings V                                                               | 30 30           | AutoPower max          | 30      | 30           |                    |                  |  |  |  |
|                                                                                                    | Hotspot 2.0                                                                    | 5 8             | AutoPower min          | 5       | 8            |                    |                  |  |  |  |
|                                                                                                    | Air Marshal                                                                    | 12 12           | Min. bitrate           | 18      | 18           |                    |                  |  |  |  |
|                                                                                                    |                                                                                | Auto            | Channel width          |         | 40           |                    |                  |  |  |  |
|                                                                                                    | CHANGE DEFAULT PROFILE                                                         | COPY PEDIT      | DELETE                 | COPY    | ✓ EDIT       |                    |                  |  |  |  |

DFS DeSelect-instelling verwijderen 1

| cisco Meraki            |                                                                                                    | O Search Dashboard |            |
|-------------------------|----------------------------------------------------------------------------------------------------|--------------------|------------|
|                         | General                                                                                                    | ×                  |            |
| •çe MSP Portal          | UNI-1 UNI-2 UNI-2-Extended UNI-3                                                                                                    | ISM                |            |
| Organization            | 20 MH-02 36 40 44 48 52 56 60 64 100 104 108 112 116 120 124 128 132 136 140 144 <b>149 153 157</b>                                                          | 161 165            |            |
|                         | 40 MHz 38 46 54 62 102 110 118 126 134 142 151 15                                                                                                    | 19                 |            |
|                         | 42 58 106 122 138 155                                                                                                    | _                  |            |
| Network<br>Small_Site ~ | OFS channels Select DFS channels                                                                                                    |                    |            |
| Network-wide            | Can                                                                                                    | cel Done           |            |
| Security & SD-WAN       |                                                                                                    | _                  |            |
| Switching               | Channel assignment method Unless manually overridden, AutoChannel will assign radios to channels with low interference. Change channels used by AutoChannel. |                    |            |
| 😴 Wireless              | Radio transmit power range<br>Transmit storter distance Transmit farther                                                                                     |                    |            |
|                         | (dum)                                                                                                    |                    | Paint Time |

DFS Deselectieve instelling 2

## Gerelateerde informatie

- Meraki draadloze dynamische frequentie-selectie (DFS)
- Technibellen Ondersteuning en documentatie Cisco Systems

#### Over deze vertaling

Cisco heeft dit document vertaald via een combinatie van machine- en menselijke technologie om onze gebruikers wereldwijd ondersteuningscontent te bieden in hun eigen taal. Houd er rekening mee dat zelfs de beste machinevertaling niet net zo nauwkeurig is als die van een professionele vertaler. Cisco Systems, Inc. is niet aansprakelijk voor de nauwkeurigheid van deze vertalingen en raadt aan altijd het oorspronkelijke Engelstalige document (link) te raadplegen.